シークレットモードの方法

## 【Chromeの場合】

①右上の をクリックし、新しいシークレットウインドウをクリック

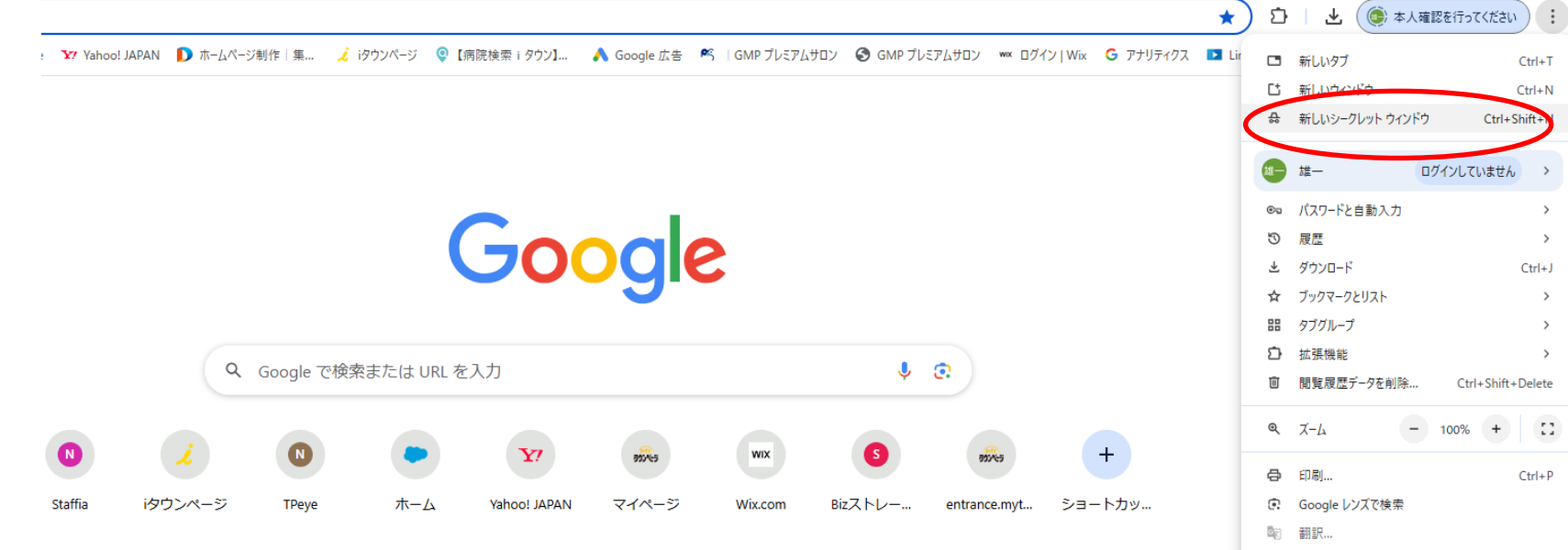

Ctrl+J > ②シークレットモードが起動 > > 11 ol JAPAN 👔 赤ームページ制作 | 集... 🏒 i ダウンページ 🧕 [病院検索 i タウン]... 🔥 Google 広告 🔗 | GMP プレミアムサロン 😔 GMP プレミアムサロン 🚾 ログイン | Wix 🜀 アナリティ Ctrl+P 00 > > シークレット モードです > あなたのアクティビティはこのデバイスを使用する他のユーザーに表示されないため、プライ が使用するサービス (Google を含む) のデータ収集方法は変更されません。 ダウンロードした > ファイル、ブックマーク、リーディング リストは保存されます。 詳細 Chrome に以下の情報は保存されません。 ただし、次の相手にあなたのアクティビティ が知られる可能性はあります。 開覧履歴

フォームに入力した情報

- >

>

>

▲ その他のツール

⑦ ヘルプ

◎ 設定

● 終了

□ キャスト、保存、共有

1 組織によって管理されています

雇用主または学校

サードパーティの Cookie をブロックする オンにすると、サイトは Cookie を使用してあなたをウェブ上でトラッキングでき 🛛 💽 なくなります。一部サイトの機能が使用できなくなる可能性もあります。

シークレットモードの方法

## 【Edgeの場合】

①右上の・・・をクリックし、新しいInPrivateウインドウをクリック

۲

►

۲

...

2

| 番号 2025                                                                                                    | 画 新しいタブ Ctri                                              |
|----------------------------------------------------------------------------------------------------|-----------------------------------------------------------|
| 音亏 2025 · · · · · · · · · · · · · · · · · · ·                                                                                                    | □ 新しいウィンドウ Ctrl                                           |
| 天気 ビデオ ショッピング 健康 旅行 交通情報 自動車                                                                                                    | ここの新しい InPrivate ウインドウ     Ctrl+Shift                     |
|                                                                                                    | - X-L - 100% +                                            |
| spa! $spa!$ $spa!$ | ☆ お気に入り Ctrl+Shift                                        |
|                                                                                                    | <ul> <li>         ・ コレクション           Ctrl+Shift</li></ul> |
|                                                                                                    | ① 履歴 Ctrl                                                 |
|                                                                                                    | ⊘ ショッピング                                                  |
|                                                                                                    | <u> ↓</u> ダウンロード Ctr                                      |
|                                                                                                    | 日 アプリ                                                     |
|                                                                                                    | ✓3 拡張機能                                                   |
|                                                                                                    | ☞ ブラウザーのエッセンシャル                                           |
|                                                                                                    | □ 印刷 Ctri                                                 |
| フィードのパーソナライズ設定                                                                                                    | スクリーンショット Ctrl+Shift                                      |
| <ul> <li></li></ul>                                                                                                    | Ch ページ内の検索 Ctr                                            |
|                                                                                                    | 😥 Internet Explorer モードで再読み込みする                           |
|                                                                                                    | その他のツール                                                   |
|                                                                                                    | ₩ 100 100 100 100 100 100 100 100 100 10                  |
|                                                                                                    | ⑦ ヘルプとフィードバック                                             |
|                                                                                                    | Microsoft Edge を閉じる                                       |
|                                                                                                    | △ 組織が管理                                                   |

## ②シークレットモードが起動 InPrivate ブラウズ ✓ InPrivate ブラウズの機能 X InPrivate ブラウズではできない機能 InPrivate で閲覧するときは、常に "厳密" な追跡防止を使用する

•